# **TEKTELIC COMMUNICATIONS INC.**

# KONA SW UPGRADE GUIDE

Name:T0004279\_SW\_UpgradeRevision:2.0Issue Date:31/10/2018Status:Released

#### **PROPRIETARY:**

The information contained in this document is the property of TEKTELIC Communications Inc. Except as specifically authorized in writing by TEKTELIC, the holder of this document shall keep all information contained herein confidential, and shall protect the same in whole or in part from disclosure to all third parties.

Copyright © 2018 TEKTELIC Communications Inc. All Rights Reserved.

# **Revision History**

| Version | Date             | Status   | Author                       | Change Description                                                                      |
|---------|------------------|----------|------------------------------|-----------------------------------------------------------------------------------------|
| 1.0     | Apr 13, 2017     | Released | P. Chu                       | Release Instructions for<br>Kona_Macro_SW_Package_2.0.2<br>and later                    |
| 1.1     | Apr 27, 2017     | Released | P. Chu                       | Updates for individual .ipk<br>installation in Section 6                                |
| 1.2     | Apr 28, 2017     | Released | P. Chu                       | Updates for Section 5, Upgrade<br>from a local location on the<br>Gateway               |
| 1.3     | July 11, 2017    | Released | P. Chu                       | Updated Section 2 and 3 for<br>KonaFT upgrade and Command<br>Line upgrade respectively  |
| 1.4     | January 31, 2018 | Released | P. Chu                       | Minor updates and corrections                                                           |
| 1.5     | April 20, 2018   | Released | P. Chu                       | Updating to make more generic.<br>Updated local file location to<br>/lib/firmware       |
| 1.6     | May 25, 2018     | Released | P.Chu                        | Minor editing updates                                                                   |
| 1.7     | October 22, 2018 | Released | T. Danshin                   | Updates to include additional steps for system release 2.16 built on the new SDK        |
| 1.8     | October 23, 2018 | Released | T. Danshin,<br>K. Minderhoud | Updated based on internal review                                                        |
| 1.9     | October 30, 2018 | Released | T. Danshin                   | Added note about upgrading<br>Micro Gateway from release BSP<br>1.3.0 – see section 3.3 |
| 2.0     | October 31, 2018 | Released | K. Minderhoud                | Added detail about SSH password<br>to section 5.2.<br>Other minor corrections           |

# **Table of Contents**

| 1 | Intro | roduction                                            | 4  |
|---|-------|------------------------------------------------------|----|
|   | 1.1   | Summary                                              | 4  |
|   | 1.2   | Requirements                                         | 4  |
|   | 1.3   | Definitions                                          | 4  |
|   | 1.4   | High Level Procedure                                 | 5  |
|   | 1.5   | External Webserver for Upgrade Files                 | 5  |
|   | 1.6   | Connecting to the Gateway                            | 5  |
| 2 | Unp   | packing the Upgrade Files                            | 8  |
|   | 2.1   | External Webserver                                   | 8  |
|   | 2.2   | Using Files Locally on the Gateway                   | 8  |
| 3 | Upg   | grading through KonaFT                               | 11 |
|   | 3.1   | Description                                          | 11 |
|   | 3.2   | Edit the –feed.conf file with upgrade file locations | 11 |
|   | 3.3   | Perform the SW Upgrade                               | 15 |
|   | 3.3.3 | .1 Description                                       | 15 |
|   | 3.3.2 | .2 Prerequisites                                     | 15 |
|   | 3.3.3 | .3 Trigger the upgrade                               | 16 |
| 4 | Upg   | grading Individual Released Packages                 | 19 |
|   | 4.1   | Description                                          | 19 |
|   | 4.2   | Installation Steps Using KonaFT                      | 19 |
| 5 | Upg   | grading Individual Released .ipk Package             | 21 |
|   | 5.1   | Description                                          | 21 |
|   | 5.2   | Installation Steps Using SSH Command Line            | 21 |

# **1** Introduction

### 1.1 Summary

This document describes the procedure required for SW upgrade on Kona Mega/Macro/Micro Gateways (document does not apply to the Kona Pico Gateway).

SW upgrade of the Kona Gateways require that an upgrade server be provisioned that is accessible to the Gateways through the KonaFT GUI. The KonaFT only supports upgrading of a single Gateway at a time.

If an upgrade server is not available, upgrade of the Gateways is possible using KonaFT 0.30 or later.

### **1.2 Requirements**

The minimum requirements of the Kona Gateway for SW upgrade guide is:

- KonaFT GUI v0.30 or later
- Kona\_Mega\_SW\_Release\_Package\_1.5.3 or later.
- Kona\_Macro\_SW\_Release\_Package\_1.6.5 or later.
- Kona\_Micro\_SW\_Release\_Package\_1.3 or later.

### **1.3 Definitions**

| Term               | Definition                                                           |
|--------------------|----------------------------------------------------------------------|
| SW Release Package | SW provided by Tektelic that includes a BSP, FE FPGA, and GPIO       |
|                    | FPGA.                                                                |
|                    | (Kona Micro does not have an FE FPGA)                                |
| BSP                | Board Support Package: Collection of software installation files for |
|                    | the Linux OS.                                                        |
| Patches            | Other installation files installed on top of a BSP                   |
| FE FPGA            | Front-End FPGA, responsible for digital signal processing on Kona    |
|                    | Mega and Kona Macro                                                  |
| GPIO FPGA          | Low-level FPGA                                                       |
| KonaFT             | Kona Field Tool GUI application used for Gateway monitoring and      |
|                    | control (version 0.30 or later is required)                          |

### **1.4 High Level Procedure**

The following is the high level upgrade procedure:

- 1) Tektelic provides a SW upgrade package to be placed on the upgrade server. The upgrade server may be a remote location (web server), or a folder on the Gateway.
- 2) The network operator unpacks the upgrade package onto the upgrade web server. In the case of files locally on the Gateway, unpacks the files to a specified folder on the Gateway.
- 3) Point the Gateway feed file to the files locations
- 4) Trigger the Gateway Upgrade

### 1.5 External Webserver for Upgrade Files

The following web server configurations have been tested: Xubuntu 12.04 with lighttpd 1.4.28 and Xubuntu 16.04 with Apache 2.4.18. Other OS and web server variants should work as well. The default web home directory for lighttpd and Apache is /var/www/.

#### **1.6 Connecting to the Gateway**

- 1) Open KonaFT
- 2) In the Tools Menu, select Find My Gateway

| Find My Gateway<br>File Transfer        | Firewall Wreless Modern HM 4 | Nam Log                              |                                     |                                                                                                    |                         |              |
|-----------------------------------------|------------------------------|--------------------------------------|-------------------------------------|----------------------------------------------------------------------------------------------------|-------------------------|--------------|
| W Upgrøde wireless modern FW +          | ]                            | Packet Forwarder Application         |                                     |                                                                                                    | Spectral Scan           |              |
| Module TCODE:                           |                              | Stop                                 | Start                               |                                                                                                    | Spectrum Analyzer       |              |
| Module Name:                            |                              | Check                                | Switch                              | 5                                                                                                    | Sanpie Perio            | d: 0.5 μs    |
| Module Ravision:<br>Gateway ID:         |                              | Current pkt find:                    | sentech running                     |                                                                                                    | Antenna Selectio        | n: Antenna 0 |
| MAC Address:                            |                              | # of transmitted p<br>With first tex | packets: 7<br>enteres: 0            |                                                                                                    | Avgerage cour           | i de         |
| Gateway Temperature:<br>Operating Band: |                              | Without fine tro                     | estamp: 0                           |                                                                                                    | Start Frequency (etc    | 2): 963100   |
| Module Time:                            |                              | # of received p<br>ORC               | packets: 253139<br>passed: 172668   |                                                                                                    | Stop meguency (in       | 4/- 300      |
| OPS Status: Uniod                       | ed                           | C<br>Rx packet en                    | DRC fail: 80471<br>mrnate: 0.317893 |                                                                                                    | Start Spectrum Analyzer | 1            |
| Longitude:                              |                              | N                                    | io match: 0                         |                                                                                                    | to svelav               | -            |
| Altitude:                               |                              |                                      | Reset Counters                      |                                                                                                    |                         |              |
|                                         |                              |                                      | [enset from the                     | ingerto Re                                                                                                    | 8                       |              |
|                                         |                              |                                      | input fan fle                       | en en la factoria de la constante de la constante de la consta |                         |              |

Figure 1-1 Using KonaFT to Find Gateway IP Address

3) Select an interface to use - this is the network range that the tool will scan over. Press the scan button.

| way into                    | Packet Farwarder Appication                       | Spectral Scien                                                                                                    |                               |
|-----------------------------|---------------------------------------------------|----------------------------------------------------------------------------------------------------|-------------------------------|
| Nodule TCODE:               | 500                                               | Sart Sart                                                                                                    |                               |
| Serve number:<br>Makde Neme | (her)                                             |                                                                                                    | Sample Period: 0.510          |
| Mudule Revision:            | Convert skit fank samterik                        | and a second second sec | Induces Columbury   Jackson 0 |
| Goteway ID:                 |                                                   |                                                                                                    | and to become and to a        |
| MAC Address                 | With fine tinestamp: 0                            |                                                                                                    | writerage counts is           |
| Geteven Temperature:        | Without fine timestamp: 0                         | Sart                                                                                                    | tFrequency (Hist): 862000     |
| Noduie Time:                | # of received packets: 2511<br>(BC overant: 1754) | Find Teltels Catewys                                                                                                    | p Prequency (tric) 869900     |
| GPS Statue: Unlocked        | CRC fail: 8047                                    | Select interface to care                                                                                                    | Bin Spacing (Rrd): 200        |
| Letitude:                   | Ra packet ever rate: 0.313                        | 10.7.7.125 • Stan Stan                                                                                                    |                               |
| Longitude:                  | No neth 0                                         | Már P                                                                                                    | •                             |
| Abtude                      | sine care                                         |                                                                                                    |                               |
|                             |                                                   |                                                                                                    |                               |
|                             |                                                   | Mr. Cond. Sol                                                                                                    |                               |

#### Figure 1-2 Scanning for Gateway IP Address

4) When the scan is complete, look up the MAC address of the gateway you want to connect to and highlight it by clicking on it.

| Node Tronge     Node Tronge     Node Tronge       Node Tronge     Oreat     Set       Node Tronge     Oreat     Set       Oreate     Set     Set       Oreate     Set     Set       Set     Set     Set       Oreate     Set     Set       Set     Set     Set       Oreate     Set     Set       Set     Set     Set       Oreate     Set     Set       Set     Set     Set       Oreat                                                                                                    | an beh                                                                                                    | Endert Forwarder, Andrealizet |                          |            |                |   |                         |                        |            |
|----------------------------------------------------------------------------------------------------|----------------------------------------------------------------------------------------------------|-------------------------------|--------------------------|------------|----------------|---|-------------------------|------------------------|------------|
| See 14 Adde:       0 0 t       0 ot       0 ot </th <th>Module TCODE:</th> <th></th> <th></th> <th></th> <th></th> <th></th> <th>Spectral Scan</th> <th></th> <th></th>                                                                                                    | Module TCODE:                                                                                                    |                               |                          |            |                |   | Spectral Scan           |                        |            |
| Node Name:       Oek       issue         Mode Name:       Garany (20)       Garany (20)       Aprende odek: 2)       Aprende odek: 2)         Garany (20)       if of neeting loader:       if of neeting loader:       Aprende odek: 2)       Aprende odek: 2)         Garany (20)       if of neeting loader:       if of neeting loader:       if of neeting loader:       Aprende odek: 2)       Aprende odek: 2)         Garany (20)       Node Their       if of neeting loader:       if of neeting loader:       if of neetingl                                                                                                    | Seral Number:                                                                                                    | Stop                          | Start                    | -          |                |   | application security to |                        |            |
| Modd Resent       Current of the is month       nown         General pint       Set instantio edato:       Set instantio edato:       Set instan                                                                                                    | Module Name:                                                                                                    | Orek                          | Switch                   |            |                |   |                         | Sample Period:         | 0.5 µs     |
| Michael   Michael   Gateer Troppedarie   Gateer Troppedarie   Michael   Michael   <                                                                                                    | Module Revision:                                                                                                    | Current pkt fivd: semtech     | running                  |            |                |   |                         | Antenna Selection:     | Antenna C  |
| General Toporature:       Bits Toporature:       Bits Toporature:                                                                                                    | MAC Address:                                                                                                    | # of transmitted packets: 7   |                          |            |                |   |                         | Avgerage count:        | 1          |
| Operand back<br>(0)         # of memory defection<br>(0)         # of memory defection<br>(0)         Single relation<br>(0)         Single relation                                                                                                    | Gateway Temperature:                                                                                                    | Nith fine timestamp: 0        |                          |            |                |   |                         | Start Prequency (04z): | 863100     |
| Next men     OC genese 100<br>OC (06, 100<br>Reporter main, 31<br>Isonal)     Sect refines to us     Sect men to us     Sect men to us       Attach     Remain     Remain     Remain     Sect men to us     Sect men to us       Attach     Remain     Remain     Sect men to us     Sect men to us       Attach     Remain     Remain     Sect men to us     Sect men to us       Attach     Remain     Remain     Sect men to us     Sect men to us       Attach     Remain     Remain     Sect men to us     Sect men to us       Attach     Remain     Remain     Sect men to us     Sect men to us       Attach     Remain     Remain     Remain     Remain                                                                                                    | Operating Band:                                                                                                    | # of received packets: 2531   | Find Tektelic Gateways   |            |                |   |                         | Stop Frequency (Hz)    | 869900     |
| Windset:         Bound of the field of the field of                                                                                                    | Module Time:                                                                                                    | ORC passed: 1726              |                          |            |                |   |                         | Bin Specing (Miz):     | 200        |
| Marcine         Name         Name                                                                                                    | Latitude:                                                                                                    | Rx packet error rate: 0.313   | Select interface to use  | A          |                |   | Start Sp                | ectrum Analyzer        |            |
| Attack         Mac         P           m         277.25         177.25           ATTACK MADD 26         177.28         177.28           ATTACK MADD 26         177.28         177.28           ATTACK MADD 26         177.28         177.28           ATTACK MADD 26         177.28         177.28           ATTACK MADD 26         177.28         177.29           ATTACK MADD 26         177.29         177.29           ATTACK MADD 26         177.29         177.29           ATTACK MADD 26         177.29         177.29           ATTACK MADD 26         177.29         177.29           ATTACK MADD 26         177.29         177.29           ATTACK MADD 26         177.29         177.29           ATTACK MADD 26         177.29         177.29           ATTACK MADD 26         177.29         177.29           ATTACK MADD 26         177.29         177.29           ATTACK MADD 26         177.29         177.29           ATTACK MADD 26         177.29         177.29           ATTACK MADD 26         177.29         177.29           ATTACK MADD 26         177.29         177.29           ATTACK MADD 26         177.29         177.29                                                                                                    | Longitude:                                                                                                    | No match 0                    | (WAALD *                 | som        |                |   | Dis overlay             | -                      |            |
| m 1 12 13 Manua Auto 3<br>m 12 13 Manua Auto 3<br>m 12 13 Manua Auto                                                                                                    | Atstude:                                                                                                    | Reset Caunter                 | MAC                      | 3          |                |   | (in second              |                        |            |
| a) 12/2 (*) Nomen A AS (*)         a) 12/2 (*) Nomen A AS (*)         b) 14/2 (*) 42/4 (*)         b) 14/2 (*) 42/4 (*)         b) 14/4 (*) 42/4 (*) <td>A REAL PROPERTY OF A REAL PROPERTY OF A READ REAL PROPERTY OF A REAL PROPERTY OF A REAL PROPERTY OF A REAL PROPERTY OF A REAL PROPERTY OF A REAL PROPERTY OF A REAL PROPERTY OF A REAL PROPERTY OF A REAL PROPERTY OF A REAL PROPERTY OF A REAL PROPERTY OF A REAL PROPERTY OF A REAL P</td> <td></td> <td>64-71-da-00-40-29</td> <td>18.7.7.105</td> <td></td> <td></td> <td></td> <td></td> <td></td> | A REAL PROPERTY OF A REAL PROPERTY OF A READ REAL PROPERTY OF A REAL PROPERTY OF A REAL PROPERTY OF A REAL PROPERTY OF A REAL PROPERTY OF A REAL PROPERTY OF A REAL PROPERTY OF A REAL PROPERTY OF A REAL PROPERTY OF A REAL PROPERTY OF A REAL PROPERTY OF A REAL PROPERTY OF A REAL P |                               | 64-71-da-00-40-29        | 18.7.7.105 |                |   |                         |                        |            |
| 47-4-50-00-54     137.283       47-4-50-00-54     137.232       47-4-50-02-7     137.232       47-4-50-02-7     137.236       47-4-50-02-7     137.236       47-4-50-02-7     137.236       47-4-50-02-7     137.236       47-4-50-02-7     137.236       47-4-50-02-7     137.236       47-4-50-02-7     137.236       47-4-50-02-7     137.236       47-4-50-02-7     137.236       47-4-50-27     137.236       47-4-50-27     137.236       47-4-50-27     137.236       47-4-50-27     137.236       47-4-50-27     137.236                                                                                                    | m (-D7 (-) Maximum Auto (-)                                                                                                    |                               | 64-71-da-00-40-5d        | 10.7.7.97  |                | - |                         |                        |            |
| 64.776 - 64-07-16<br>64.776 - 640-94-76<br>64.776 - 640-92-73<br>64.776 - 640-92-73<br>64.776 - 640-92-73<br>64.776 - 640-92-74<br>64.776 - 640-92-75<br>64.776 - 640-92-75<br>64.776                                                                                                    |                                                                                                    |                               | 64-71-da-00-40-8e        | 19.7.7.83  | 4              |   |                         |                        |            |
| 64-79 dar-09-42-72 18.27.3.22<br>64-77 dar-09-42-72 18.27.3.26<br>64-77 dar-09-42-79 18.27.3.56<br>64-77 dar-08-45-61 18.77.3.26<br>64-77 dar-08-45-61 18.77.3.26<br>64-77 dar-08-52 18.77.3.26<br>64-77 dar-08-52 18.77.3.26<br>64-77 dar-08-52 18.77.3.06<br>64-77 dar-08-52 18.77.3.06<br>64-77 dar-08-52                                                                                                    |                                                                                                    |                               | 64-7f-da-00-41-7b        | 18.7.7.302 |                |   |                         |                        |            |
| 44-77 day 40-42-20       13.77.236         44-77 day 40-43-49       13.77.236         44-77 day 40-43-49       13.77.236         44-77 day 40-43-46       13.77.236         44-77 day 40-43-46       13.77.236         44-77 day 40-43-46       13.77.236         44-77 day 40-43-46       13.77.236         44-77 day 40-43-46       13.77.236         44-77 day 40-43-46       13.77.236         44-77 day 40-52-20       13.77.236         44-77 day 40-52-20       13.77.236         44-77 day 40-52-20       13.77.236         44-77 day 40-52-20       13.77.236         44-77 day 40-52-20       13.77.246         44-77 day 52-20       13.77.246         44-77 day 52-20       13.77.246         42-20 performent floored       Select                                                                                                    |                                                                                                    |                               | 64-71-41-00-42-70        | 18.7.7.121 |                |   |                         |                        |            |
| W174 dep 40-30       13.7.2.300         W174 dep 40-34       13.7.2.300         W174 dep 40-34       13.7.2.300                                                                                                    |                                                                                                    |                               | 4.31.42.00.42.35         | 1877166    |                |   |                         |                        |            |
| 48.77-44-49-47       13.7.3.30         48.77-44-49-43       13.7.3.30         48.77-44-49-43       13.7.2.32         48.77-44-49-43       13.7.2.32         48.77-44-49-53-20       13.7.2.32         48.77-44-49-53-20       13.7.2.30         48.77-44-49-53-20       13.7.2.30         48.77-44-49-53-20       13.7.2.30         48.77-44-49-53-20       13.7.2.30         48.77-44-49-53-20       13.7.2.30         48.77-44-49-53-20       13.7.2.30         48.77-44-49-53-20       13.7.2.30         48.77-44-49-53-20       13.7.2.30         48.77-44-49-53-20       13.7.2.30         48.77-44-49-53-20       13.7.2.30         48.77-44-49-53-20       13.7.2.30         48.77-44-49-53-20       13.7.2.30         48.77-44-49-54-53       13.7.2.30         48.77-44-49-54-53       13.7.2.30         48.77-44-49-54-54-54-54-54-54-54-54-54-54-54-54-54-                                                                                                    |                                                                                                    |                               | 04-71-08-00-43-20        | 183.9.130  |                |   |                         |                        |            |
| 40-77-da-60-43-40       10.77.23.00         40-77-da-60-43-60       10.77.23.00         40-77-da-60-43-60       10.77.23.00         40-77-da-60-43-60       10.77.23.00         40-77-da-60-52-200       10.77.23.00         40-77-da-60-52-200       10.77.23.00         40-77-da-60-52-200       10.77.23.00         40-77-da-60-52-200       10.77.23.00         40-77-da-60-52-200       10.77.23.00         40-77-da-60-52-200       10.77.23.00         40-77-da-60-52-200       10.77.23.00         40-77-da-60-52-200       10.77.23.00         40-77-da-60-52-200       10.77.23.00                                                                                                    |                                                                                                    |                               | 64-71-da-00-43-97        | 18.7.7.160 |                |   |                         |                        |            |
| 647.74 at 40-45-09         10.72.322           64.79 dt at 05.90 20         10.72.320           64.77 dt at 05.50 20         10.72.300           64.77 dt at 05.50 20         10.72.300           64.72 dt at 05.00 20         10.72.300           62.20 at 0.00 20         10.73.300           22 gateways floated         Select                                                                                                    |                                                                                                    |                               | 64-7f-da-00-43-a4        | 18.7.7.169 |                |   |                         |                        |            |
| 64.77 da: 60.50.20 18.77.300<br>64.77 da: 65.57.90 18.77.30<br>64.77 da: 65.57.00 18.73.30<br>64.78 da: 65.67.67.68<br>22 getteorys fluxed Garott Select                                                                                                    |                                                                                                    |                               | 64-71-da-00-43-f0        | 19.7.7.82  |                |   |                         |                        |            |
| 64-79 da - 09-52-29<br>44-72 da - 09-52-29<br>22 getessary fluord Garant Select                                                                                                    |                                                                                                    |                               | 64-71-da-00-50-29        | 18.7.7.308 |                |   |                         |                        |            |
| 44.25 date. 2010 State States                                                                                                    |                                                                                                    |                               | 64-71-da-00-52-19        | 18.7.7.89  |                |   |                         |                        |            |
| 22 genterrays found Cancel Select                                                                                                    |                                                                                                    |                               | 14.78.44.00.57.44        | 14.7.7.106 | -              |   |                         |                        |            |
| a fillenda on an                                                                                                    |                                                                                                    |                               | The set of second second |            | and the second |   |                         |                        |            |
|                                                                                                    |                                                                                                    |                               | 22 Quienelly round       |            | And Landers    |   |                         |                        |            |
|                                                                                                    |                                                                                                    |                               |                          |            |                |   |                         |                        |            |
|                                                                                                    |                                                                                                    |                               |                          |            |                |   |                         |                        |            |
|                                                                                                    |                                                                                                    |                               |                          |            |                |   |                         |                        |            |
|                                                                                                    |                                                                                                    |                               |                          |            |                |   |                         |                        |            |
|                                                                                                    |                                                                                                    |                               |                          |            |                |   |                         |                        |            |
|                                                                                                    |                                                                                                    |                               |                          |            |                |   |                         |                        |            |
|                                                                                                    | 10.7.7.121 (2019 V2: * Poling Interval: 5 *                                                                                                    | •                             |                          |            |                |   |                         |                        | - <b>-</b> |
|                                                                                                    | Poor of a second second s                                                                                                    |                               |                          |            |                |   |                         |                        |            |

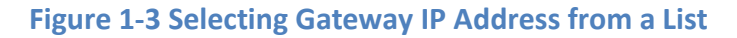

5) Press the Select Button. This will copy the IP address to the IP address field located at the bottom left of the General tab. Press the Start button to connect to the gateway. A message window may open warning of an Agent Mismatch Detected. This is expected when connecting a newer version of KonaFT to a gateway that has an older software release installed. This warning will go away once the gateway software is upgraded.

| ateuro Info                                                                                                    | Parket Forwarder Andraton                |                                                                                                    |                                                                  | 1210220                              |                                |   |
|----------------------------------------------------------------------------------------------------|------------------------------------------|----------------------------------------------------------------------------------------------------|------------------------------------------------------------------|--------------------------------------|--------------------------------|---|
| Module TCODE: T0004976                                                                                                    |                                          |                                                                                                    |                                                                  | Spectral Scan<br>Spectrum Applicates |                                |   |
| Serial Number: 1000/0003                                                                                                    | 5100                                     | Start                                                                                                    |                                                                  | derine water                         |                                |   |
| Module Name: Macro Kona                                                                                                    | Chedu                                    | Switch                                                                                                    |                                                                  |                                      | Sample Period: 0.5 µs          |   |
| Fodule Revision: A<br>Contempty ID: 640FD4FFFFD0427C                                                                                                    | Current pkt fivd:                        | sented: nurring                                                                                                    |                                                                  |                                      | Antenna Selection: Antenna     | 0 |
| MAC Address: 647FDA00427C                                                                                                    | # of transmitted packs                   | eta: 7                                                                                                    |                                                                  |                                      | Avgeräge count: 1              |   |
| Gateway Temperature: 42 °C                                                                                                    | With the timesta<br>Without fine timesta | mp:0<br>mp:0                                                                                                    |                                                                  |                                      | Start Prequency (JPIz): 063300 |   |
| Operating Band: 80868                                                                                                    | # of received pack                       | ets: 253225                                                                                                    |                                                                  |                                      | Stop Frequency (94z) 069900    |   |
| GPS Status: Unicked                                                                                                    | CRC pass<br>CRC                          | ied: 172718<br>fail: 80507                                                                                                    |                                                                  |                                      | Bin Specing (Mtz): 200         |   |
| Lethude: 0                                                                                                    | Rx packet error ra                       | nte: 0.317927                                                                                                    |                                                                  | Start Spectrum Analys                | eer 2                          |   |
| Longitude: 0                                                                                                    | No ma                                    | itth 0                                                                                                    |                                                                  | No overlay                           | •                              |   |
| Althude: 0                                                                                                    | 8.02                                     | et Countera                                                                                                    |                                                                  |                                      |                                |   |
| and an and an and an                                                                                                    |                                          | Equation Ref. Equation Ref.     Segment Manualth Detected      The DARP sparse gives an interfusion path in the back of its generally becknowed: compare and the back of its generally becknowed: compare and the back of its generally becknowed to generally becknowed to ge | K, we recommend using version<br>see NO_SUCH_OBECT mon<br>OK     |                                      |                                |   |
| an at a fair and a fair a fair |                                          | Equation Ref. Equation Ref.     Segment Manualth Detected      Detection     The DADP spars gives an interfaction with its     det.     Some netw features may not work and equat                                                                                                    | tik ser recommend using version<br>sere NO_SUGE_BORE mens<br>OK  |                                      |                                |   |
| un 💷 🗄 Komun Aut 3                                                                                                    |                                          | Equation Re Equation Re      Equation Re      Control Research     Control Research     Control Research Section Research     Control Research Section Research     Control Research Research Research     Control Research     Control Res | R, se recommend using version<br>issee NO_SUCH_OBECT areas       |                                      |                                |   |
| an at a star a star a sta                                                                                                    |                                          | Equation Ref. Equation Ref.     Control (1997)     Control (1997) | is or recommend using version<br>size NO_SUCE_BACK mission<br>OK |                                      |                                |   |
| an an an an an an an an an an an an an a                                                                                                    |                                          |                                                                                                    | (k se recommed using version<br>isse NO_SUOP_DBECT errors<br>OC  |                                      |                                |   |

Figure 1-4 Agent Mismatch Warning

# 2 Unpacking the Upgrade Files

## 2.1 External Webserver

Tektelic will provide upgrade files in SW Release Package. The SW Release Package will contain a .zip file of all the applicable files needed for the upgrade. The SW Release Package will be in the following format:

SW\_Release\_Package\_X.YY.zip

where X.YY is the release number.

The .zip file will contain folders for each element of the Gateway.

/bsp

/fe-fpga

/gpio-fpga

Extract the .zip file to a webserver location available to the Gateway.

For example, for lighttpd and Apache:

/var/www/bsp /var/www/fe-fpga

/var/www/gpio-fpga

# 2.2 Using Files Locally on the Gateway

Extracting the upgrade files locally on the Gateway will require direct access to the Gateway. Direct access to the Gateways will require the user to know the login credentials of the Gateway.

- 1) Connect to the Gateway (see section 1.6 for details)
- 2) On the Tools menu select "File Transfer". A dialog box will open.

|                                                                                                    | Find My Gateway                                                                      |                                                     |                                                         |                                                                                                    |  |
|----------------------------------------------------------------------------------------------------|--------------------------------------------------------------------------------------|-----------------------------------------------------|---------------------------------------------------------|----------------------------------------------------------------------------------------------------|--|
|                                                                                                    | File Transfer                                                                        | Pinewall Wireless Modern HM Alarm Log               |                                                         |                                                                                                    |  |
|                                                                                                    | Ret Upgrade wireless modern l                                                        | W + Badup and Restore Mac.                          |                                                         |                                                                                                    |  |
| Composed         Yess           Add Serves         -           Type         New           Type         New                                                                                                    | rt List · Read Versions                                                              |                                                     | Bep Statue Read Upgradable Read Installable Upgrade Set |                                                                                                    |  |
| nå form<br>Tør Nere<br>Tør Nere<br>Pøh<br>Met Børde<br>Met Børde                                  |                                                                                      | Component                                           |                                                         | Version                                                                                                    |  |
|                                                                                                    |                                                                                      |                                                     |                                                         |                                                                                                    |  |
| ziń Smrs<br>Tyr Nme Pah<br>Tyr Nme Pah<br>Mategoreni 1: Regoreni 1: Rego                                                                                                    |                                                                                      |                                                     |                                                         |                                                                                                    |  |
| add Sares<br>Type News Pub. Section 20<br>Section 20<br>Sect                                                                   |                                                                                      |                                                     |                                                         |                                                                                                    |  |
| Add Servers<br>Type Name Path<br>Ball Control Control Cont                                                                                                    |                                                                                      |                                                     |                                                         |                                                                                                    |  |
| Add Sorves<br>Type Name Path<br>Ball Sorves<br>Type Name Path<br>Ball Sorves<br>Ball Sorves                                                                                               |                                                                                      |                                                     |                                                         |                                                                                                    |  |
| nak Sarves<br>Type Name Path Read Server Con<br>Mai Done<br>Mai Done<br>Ma |                                                                                      |                                                     |                                                         |                                                                                                    |  |
| radi Severa<br>Type Name Park.<br>Several Several                                                                                                    |                                                                                      |                                                     |                                                         |                                                                                                    |  |
| nak Serves<br>Type Name Path Rest Serve Car<br>Mary Designer A Serve Car<br>Mary Designer A Serve Car<br>Mary                                                                                                    |                                                                                      |                                                     |                                                         |                                                                                                    |  |
| Add Sorvey<br>Type Name Path Read Sorvey<br>Type Name Path Read Sorvey<br>Type Name Description of the Description of the Description                                                                                                    |                                                                                      |                                                     |                                                         |                                                                                                    |  |
| Add Sorves<br>Type Name Path. Read Sorve Con<br>Add Dorry:<br>Read Sorve Con<br>Read Sorve Con<br>Read S                                                                                                    |                                                                                      |                                                     |                                                         |                                                                                                    |  |
| add Sorvers<br>Type Name Path Read Group Control Add Group Control Add Group Control Control Con                                                                                                    |                                                                                      |                                                     |                                                         |                                                                                                    |  |
| Add Sorvers<br>Type Name Path Rest Sorvers Con<br>Add Correct<br>State Sorvers Con<br>State Sorvers Con<br>State Sorve                                                                                                    |                                                                                      |                                                     |                                                         |                                                                                                    |  |
| Padd Servers<br>Type Name Path<br>Band Derror Con<br>Add Derror<br>Band Derror Con<br>Band Derror Con                                                                                                    |                                                                                      |                                                     |                                                         |                                                                                                    |  |
| Type     Name     Path     Add Dary:       Type     Name     Path     Add Dary:       Statistics     Open Control (Second)     Name Control (Second)       Statistics     Description     Path                                                                                                    |                                                                                      |                                                     |                                                         |                                                                                                    |  |
| And Series           Type         Name         Path         Rest Series           Image: Series         Market         Market         Market                                                                                                    |                                                                                      |                                                     |                                                         |                                                                                                    |  |
| pade Sorvers<br>Type Name Path. Read Borner Con<br>Read Borners<br>Read Borners<br>Read Borner                                                                                                    |                                                                                      |                                                     |                                                         |                                                                                                    |  |
| Add Servers<br>Type Nerre Path Read Server Car<br>Server Statute<br>Server Car<br>Server Statute<br>Server Car<br>Server Car                                                                         |                                                                                      |                                                     |                                                         |                                                                                                    |  |
| Add Servers<br>Type Name Path.<br>Rescondences<br>Rescondences                                                                                                    |                                                                                      |                                                     |                                                         |                                                                                                    |  |
| paka Servers<br>Type Name Path Rest Server Co<br>Market Server Co<br>Market Server Co<br>Mar                                                                                                    |                                                                                      |                                                     |                                                         |                                                                                                    |  |
| Type Name Path Red Born Gr<br>Red Dorn Gr<br>Red Dorn Gr<br>Red                                                                                             |                                                                                      |                                                     |                                                         |                                                                                                    |  |
|                                                                                                    | rade Servers                                                                         |                                                     |                                                         |                                                                                                    |  |
| Remon Sense<br>In Distance<br>In Spectrum P<br>Palagoneral 15 B<br>In Alman Distance<br>In Mana Distance<br>In Mana Distance<br>In Man                                                                                                    | pade Servers<br>Type Name                                                            |                                                     | Path.                                                   | Tead Series                                                                                                    |  |
|                                                                                                    | grade Servers<br>Type Name                                                           |                                                     | - Path                                                  | Bead Service And Control of And Control of And Cont |  |
|                                                                                                    | grade Serviers<br>Type Nerrie                                                        |                                                     | Path.                                                   | Read Series                                                                                                    |  |
|                                                                                                    | yrado Sarvers<br>Type Name                                                           |                                                     | . Patr                                                  | Read Ser<br>Add 1<br>Read Ser                                                                                                    |  |
| In the part of the second of the second of t                                                                                                    | grafe Servers<br>Type Name                                                           |                                                     | . Path.                                                 | Band Serv<br>Add D<br>Resourt<br>Wente Serv                                                                                                    |  |
| Am     *     UpdateHost (P)     C 0 mm on i catio                                                                                                    | gald Serves<br>Type Name<br>es (0.7.7.17) (1999 Var. *)                              |                                                     | Path                                                    | Read Series<br>Add Ger<br>Reads<br>With Series                                                                                                    |  |
|                                                                                                    | paik Sovers<br>Type Name<br>es (81.77.12) (9999-92) **<br>(91) (9999-92) **          | Indukted                                            | - Path.                                                 |                                                                                                    |  |
|                                                                                                    | yada Sarvars<br>Type Name<br>(0027/12) (2009 V2)<br>(01) (2009 V2)<br>(01) (2009 V2) | Initialized Adapt Starsk To 3<br>Material Constants | Path.                                                   | Rest Series<br>Method<br>With Series<br>TEKTER<br>COMMUNICATION                                                                                                    |  |

#### **Figure 2-1 File Transfer to Gateway**

3) Click the browse button to find the compressed file containing the new software release. Select the Decompress option in the check box.

|                                                                                     |         | 0.0                                                                                                    |
|-------------------------------------------------------------------------------------|---------|----------------------------------------------------------------------------------------------------|
| Board Details Utilities Configuration Firewall Wireless Hodem HM A                  | w Log   |                                                                                                    |
| Results Performance 51/ Management Backup and Restore Misc                          |         |                                                                                                    |
| tLat · Read Versions                                                                |         | Bup Status Read Upgradable Read Installable Upgrade All Upgrade Selects                                                                                                    |
| Compe                                                                               | ent     | Version                                                                                                    |
|                                                                                     |         | I CONTRACTOR OF CONTRACTOR OF |
| grade Servers                                                                       |         |                                                                                                    |
| Type Name                                                                           | Pen ,   | Read Serve Crufty<br>Add Brity<br>Remote Sectod<br>pitter Server Carify                                                                                                    |
| een (5.7.7.12) (200 v.), *<br>51 500 betsland Februar 5 5 5<br>Anto * Lades result? | C Adout |                                                                                                    |
|                                                                                     |         | GUI S/W v0.30 FE FPGA v 104 GPIO FPGA v 0x3003.208 BSP v 1.9.5 A                                                                                                    |

#### Figure 2-2 Browsing to Software Image Location

4) After selecting the file location press the "upload" button. The software image folders will be extracted to the /lib/firmware directory. The gateway is now ready for upgrade (see next section).

# 3 Upgrading through KonaFT

# 3.1 Description

KonaFT is the preferred tool to upgrade the Kona Macro Gateway. This method requires that the KonaFT be able to connect to Gateway via SNMP. KonaFT supports upgrading from an external webserver or locally on the Gateway. An external webserver is the preferred method to house upgrade files.

## 3.2 Edit the -feed.conf file with upgrade file locations

The Gateway –feed.conf file contains the location of the upgrade files for the Gateway. Each upgrade folder (bsp, fe-fpga and gpio-fpga) must be defined. The file can be updated using KonaFT.

- 1) Open KonaFT GUI and connect to the gateway (see section 1.6 for details)
- 2) Go to the "Board Details" "SW Management" tab.
- 3) Click "Read Server Config". The current upgrade server locations will display.

| KonaFT             | X - 2 - 18 8                                                             | Step 2          |                        | 1000 Mar. 1 100    | Type at Type 10    |                | Reality 1 Inc.                    |                                                                | ×     |
|--------------------|--------------------------------------------------------------------------|-----------------|------------------------|--------------------|--------------------|----------------|-----------------------------------|----------------------------------------------------------------|-------|
| Preferences        | · · · · · · · · · · · · · · · · · · ·                                    | L               | 1                      |                    |                    |                |                                   |                                                                |       |
| General            | Board Detets SX130                                                       | 1 Configuration | Firewall HM Alarm      | Wireless Modem Log |                    |                |                                   |                                                                | _     |
| Perform            | nance SW Managemen                                                       | t               |                        |                    |                    |                |                                   |                                                                |       |
| Short L            | List 🔻 Read Versions                                                     |                 |                        |                    | Read Upgradable Re | ad Installable | Upgrade All                       | grade Selected                                                 |       |
|                    | Component                                                                |                 |                        |                    | Version            |                |                                   |                                                                |       |
|                    |                                                                          |                 |                        |                    |                    |                |                                   |                                                                |       |
|                    |                                                                          |                 |                        |                    |                    |                |                                   | S                                                              | tep 3 |
| Upgra              | ade Servers                                                              |                 |                        |                    |                    |                |                                   |                                                                |       |
| IP Address<br>Port | Type         Na           s         10.7.7.107           161         101 | me Stop (       | Connection Initialized | Path               | L                  | ta Y           | Read Se<br>Add<br>Write Se<br>TEK | rver Config<br>d Entry<br>e Selected<br>erver Config<br>TELLIC | s     |
| GUI S/W v0.1       | 11                                                                       |                 |                        |                    |                    |                |                                   |                                                                |       |

Figure 3-1: Board Details - SW Management Tab

4) Edit the server configuration fields to the location of the upgrade files. The following rules apply:

"Type": Must be src/gz

"Name": The folder name

**"Path"**: The location of the upgrade files on the web server, or the files located locally on the gateway.

For files on a web server, the "Path" fields will start with http:// or https://.

For files locally on the Gateway the "Path" fields will start with file:///.

To add additional lines for the different upgrade folders (bsp, fe-fpga and gpio-fpga), click the "Add Entry" button.

|       |                    |                 |                       |                         |        |          | Step 4 |                   |
|-------|--------------------|-----------------|-----------------------|-------------------------|--------|----------|--------|-------------------|
| Upg   | rade Servers       |                 |                       |                         |        |          |        |                   |
|       | Туре               | Name            |                       |                         | Path   |          | ^ Rei  | ad Server Config  |
| 1     | src/gz             | bsp             | http://10.7.7.122/bs  | p                       |        |          |        | Add Entry         |
| 2     | src/gz             | fe-fpga         | http://10.7.7.122/fe- | fpga                    |        |          | E R    | emove Selected    |
| 3     | src/gz             | gpio-fpga       | http://10.7.7.122/gp  | io-fpga                 |        |          |        | ite Server Config |
|       |                    |                 |                       |                         |        |          |        |                   |
|       |                    |                 | ſ                     |                         |        |          |        |                   |
| Addre | ss 10.7.7.214      | SNMP V2c 🔻      |                       | Polling Interval: 5 s 🜲 |        | . 🖘 🔇    |        | KTFI IC           |
| rt    | 161                | Stop I          | interface Initialized | Poll Now Do Not Poll    | Reboot | LORA     | / comm | nunication        |
| st IP | Auto 🔻             | Update Host IP  |                       |                         |        | <u> </u> | 9      |                   |
|       |                    |                 |                       |                         |        |          |        |                   |
| /W v0 | .23   FE FPGA v 17 | GPIO FPGA v 0x5 | 5010.32 BSP v 1.8.1   |                         |        |          |        |                   |

Figure 3-2: Files on a web server example

| by the sector                 |                                                                                                    |                                         |                     |
|-------------------------------|----------------------------------------------------------------------------------------------------|-----------------------------------------|---------------------|
| Type                          | Name                                                                                                    | Path                                    | Read Server Config  |
| 1 sec/gz                      | bsp                                                                                                    | file:////bi/firmware/bip                | Add Entry           |
| 2 src/gz                      | fe-tpga                                                                                                    | fael//bh/tamasaelte-tiga                | E Remove Selected   |
| I sec/gz                      | gpio-fpga                                                                                                    | file://lib/firmware/gpio-fpga           | - Write Server Conf |
| em (10, 7, 7, 12)             | [944 v2; *                                                                                                    |                                         | ÷                   |
| fress [30, 7, 7, 121<br>[554] | 914F V2: *                                                                                                    | Initialized Poling Interval: 5 0 Reboot |                     |
|                               | A CONTRACTOR OF A CONTRACTOR OF A CONTRACTOR O | Pol Now Do Not Pol                      |                     |

Figure 3-3: File located locally example

5) Commit the changes to the server configuration by clicking "Write Server Config"

| Туре             | Name                                     |                       |                                          | Path   |        | <ul> <li>Read Server Config</li> </ul> |       |
|------------------|------------------------------------------|-----------------------|------------------------------------------|--------|--------|----------------------------------------|-------|
| 1 src/gz         | bsp                                      | file:///lib/firmware/ | file:///lib/firmware/bsp 🗉 🛛 Add Entry S |        |        | Step                                   |       |
| 2 src/gz         | fe-fpga                                  | file:///lib/firmware/ | file://lib/firmware/fe-fpga              |        |        |                                        |       |
| 3 src/gz         | gpio-fpga file:///lib/firmware/gpio-fpga |                       |                                          |        |        |                                        |       |
| tress 10.7.7.206 | SNMP V2c 🔻                               |                       | Polling Interval: 5 s 🌩                  |        | . 🛜 🛇  | 🖉 ΤΕΚΤΕΙ                               |       |
| 161              | Stop                                     | Interface Initialized | Poll Now Do Not Poll                     | Reboot | LoRa   | communicati                            | o n s |
| D Aude           | V Undate Host ID                         |                       |                                          |        | $\leq$ |                                        |       |

Figure 3-4: Write Server Config

6) Verify the server location was committed by clicking "Read Server Config". The file location information will refresh.

|    | Туре       | Name       | Path                                        | A Read Server Config |  |  |  |
|----|------------|------------|---------------------------------------------|----------------------|--|--|--|
| 1  | src/gz     | bsp        | file:///lib/firmware/bsp 🗉 🛛 Add Entry      |                      |  |  |  |
| 2  | src/gz     | fe-fpga    | file:///lib/firmware/fe-fpga                |                      |  |  |  |
| 3  | src/gz     | gpio-fpga  | file:///lib/firmware/gpio-fpga              |                      |  |  |  |
| dr | 10.7.7.206 | SNMP V2c v | Interface Initialized Polling Interval: 5 s |                      |  |  |  |

### Figure 3-5: Verify Server Location

٦

### 3.3 Perform the SW Upgrade

#### 3.3.1 **Description**

Upgrading the module SW utilizes the tektelic-dist-upgrade utility that manages the order of which packages are installed. It is not recommend to upgrade packages individually when performing a full SW upgrade (BSP, FE-FPGA and GPIO-FPGA).

Note, third party packet forwarder upgrades are not included in Tektelic SW Releases. Upgrading of third party packet forwarders are handled via their corresponding network server.

### 3.3.2 Prerequisites

#### 3.3.2.1 If Starting from BSP 1.5.3 or older:

 Backup the config.json file otherwise it will be overwritten by the packet forwarder (applies to Semech packet forwarder). Click on the "Configuration" tab, and press the Refresh files button. From the dropdown menu, select /etc/default/config.json.

| Board Details Utilities  | Configuration Prevail Wreless Modern MM Alarm Log                                                                                                    |                   |
|--------------------------|----------------------------------------------------------------------------------------------------|-------------------|
| ry Default Refresh files | Jeto;Sefault;confg.sson                                                                                                    | Read Write Delete |
|                          | Application Application     Application Application     Application Application     Application Application     Application     Applicati |                   |
|                          |                                                                                                    |                   |
|                          |                                                                                                    |                   |
|                          |                                                                                                    |                   |
|                          |                                                                                                    |                   |
|                          |                                                                                                    |                   |
|                          |                                                                                                    |                   |
| (11.7,7.12) [9449-12c    | Palling Intervals 1s 0                                                                                                    |                   |

2) Press the "Read Button". Copy all the displayed text from the window and paste it to a new file on your PC using a text editor like Notepad.

| teast i                                                                                                    |                              |                          |        |                      |                      |                   |
|----------------------------------------------------------------------------------------------------|------------------------------|--------------------------|--------|----------------------|----------------------|-------------------|
| ferences Tools                                                                                                    |                              |                          |        |                      |                      |                   |
| eneral Board Details Utilities Configuration Prevail Windess Moden 144 Alarm Log                                                                                                    |                              |                          |        |                      |                      |                   |
| Factory Default Retreah files Jetschefault/config son                                                                                                    |                              |                          |        | - Read               | Write                | Delete            |
| 5 1010 μmm, μmm? [         Total (and 100 km); South (and 100 km); South                                         | 1ssi, offset, oseff (s') 20, | hst_offiet_coeff_β1 205, | buri   |                      |                      |                   |
| >//                                                                                                    |                              |                          |        |                      |                      |                   |
| <sup>10</sup> J. Zimmer 2, Tops J. gam 5, Wells Lamer 13, Well SL, Landez, etc. 7, Jack J. Landez, Landez, Landez, J. Zim 6, Jack J. Landez, Landez, |                              |                          |        |                      |                      |                   |
| ]]                                                                                                    |                              |                          |        |                      |                      |                   |
| 1         του, ματαία Υπου,           του, ματαία Υπου,         του, ματαία Υπου,           του, ματαία Υπου,         του, ματαία Υπου,           του, ματαία Υπου,         του, ματαία Υπου,           του, ματαία Υπου,         του, ματαία Υπου,           του, ματαία Υπου,         του, ματαία Υπου,           του, ματαία Υπου,         του, ματαία Υπου,           του, ματαία Υπου,         του, ματαία Υπου,           του, ματαία Υπου,         του, ματαία Υπου,           του, ματαία Υπου,         του, ματαία Υπου,           του, ματαία Υπου,         του, ματαία Υπου,           του, ματαία Υπου,         του, ματαία Υπου,           του, ματαία Υπου,         του, ματαία Υπου,           του, ματαία Υπου, ματαία Υπου,         του, ματαία Υπου, ματαία Υπου,           του, ματαία Υπου, ματαία Υπου, ματαία                                                                                                    |                              |                          |        |                      |                      |                   |
| "deg.methel" https://<br>forg.com/staff.com/staff.com/staff.com/staff.com/staff.com/staff.com/<br>"deg.com/staff.com/staff.com/staff.com/staff.com/staff.com/<br>"deg.com/staff.com/staff.com/staff.com/staff.com/staff.com/staff.com/staff.com/staff.com/staff.com/staff.com/st<br>taff.com/staff.com/staff.com/staff.com/staff.com/staff.com/staff.com/staff.com/staff.com/staff.com/staff.com/st                                                                                                    |                              |                          |        |                      |                      |                   |
| Address (s) 27,121 (See V2) **<br>rt (s) Dec See See See See See See See See See S                                                                                                    |                              |                          |        | LoRa                 | TEK                  | <b>FELIC</b>      |
|                                                                                                    |                              |                          | GUES/W | 0.30 FE FPGA v 104 0 | PIO FPGA v 0x3003.20 | BSP v 1.9.5 Agent |

3) After the upgrade, paste the text back into the same window, and for the same filename press the "Write" button.

### 3.3.3 Trigger the upgrade

1) In the "Board Details" – "SW Management" Tab click "Read Upgradable". Select opkgarch-config and press the "Upgrade Selected" button.

| nces Teols                                                                                                    |              |                 |                            |                                                                         |  |  |
|----------------------------------------------------------------------------------------------------|--------------|-----------------|----------------------------|-------------------------------------------------------------------------|--|--|
| 6 Board Details Utilities Configuration Previal Wreless Moder                                                                                                    | HH Alarm Log |                 |                            |                                                                         |  |  |
| Results Performance SW Management Badup and Restore Misc                                                                                                    |              |                 |                            |                                                                         |  |  |
| rtList • Read Versions                                                                                                    |              |                 | thep 5                     | Bop Status Read Libgradable Read Installable Upgrade All Upgrade Select |  |  |
| Component                                                                                                    |              | Current Version |                            | New Version                                                             |  |  |
| opig-arch-config                                                                                                    | 19-0         |                 | 2.0-r2-tektelic2-kona-mega |                                                                         |  |  |
| anago-gpl-notice                                                                                                    | 10-4         |                 | 1.0-r3-tektelic0           |                                                                         |  |  |
| ca-certificates                                                                                                    | 20161130-41  |                 | 20170717-40                |                                                                         |  |  |
|                                                                                                    |              |                 |                            | Step 1                                                                  |  |  |
| grade Servers<br>Type Name<br>src/gt big file///db/fermaate/big                                                                                                    |              | Path            |                            | Read Server Config     Add Strive                                       |  |  |
| z src/gz fe-fpga file:///lib/fernware/fe-fpga                                                                                                    |              |                 |                            | Renove Selected                                                         |  |  |
| ) src/gz gpio-fpga file//3b/firmware/gpio-fpga                                                                                                    |              |                 |                            | Write Server Config                                                     |  |  |
| Interview         Interview         Interview         Pathog Interview         To           Interview         Interview         Interv | o test Pad   |                 |                            |                                                                         |  |  |
|                                                                                                    |              |                 | 10                         | SULS W v0.30 FE FPGA v 104 GPIO FPGA v 0v3003.208 BSP v 1.9.5           |  |  |

- 2) In the "Board Details" "SW Management" Tab click "Read Upgradable". This will display all the available packages to upgrade. If a new BSP is available, KonaFT will prompt the user if they wish to trigger the full upgrade.
- 3) IMPORTANT: If upgrading from software release 1.9.5 (Macro or Mega GW) or 1.3.0 (Micro GW) an extra step is required. Click "No" in the "BSP upgrade selected" window. Find and select "tektelic-upgrade" from the list of components and press "Upgrade Selected". After the Upgrade is complete, click "Read Upgradeable" one more time. Proceed to the next step.

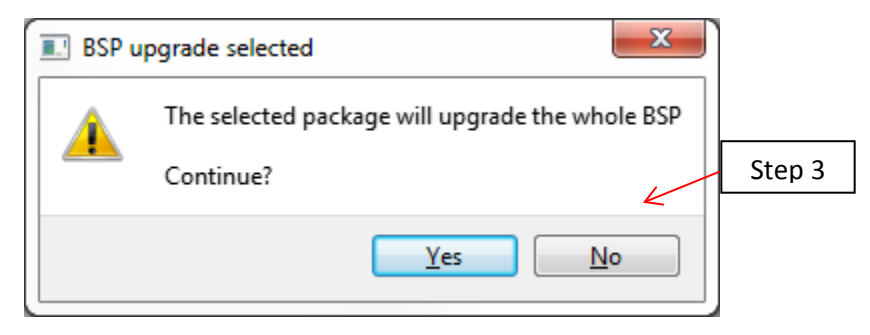

Figure 3-6: Start the Upgrade

| ral Board Details Utilities Configuration Firewall Wireless Modem HH Alarm Log                                                                                                    |                      |                                                                                                    |                  |  |  |
|----------------------------------------------------------------------------------------------------|----------------------|----------------------------------------------------------------------------------------------------|------------------|--|--|
| ST Results Performance SW Management Backup and Restore Misc.                                                                                                    |                      |                                                                                                    |                  |  |  |
| hart List * Read Versions                                                                                                    | <mark></mark>        | cial packages detected, bulk upgrade/install operations disabled [the Status] Read Upgradable Read Installable [Upgrade 47] | Upgrade Selecte  |  |  |
| Composent                                                                                                    | Current Version      | New Version                                                                                                    |                  |  |  |
| 5 strongswan-plugin-sqlite                                                                                                    | 553-0                | 553-tharagol                                                                                                    |                  |  |  |
| 6 kona6i-fefpge-binary                                                                                                    | 104-14               | 106-17                                                                                                    |                  |  |  |
| 7 shadow                                                                                                    | 41,4,3+(13-tektelic2 | 421-0-tektelc0                                                                                                    |                  |  |  |
| python-re                                                                                                    | 273-03               | 27.13-4                                                                                                    |                  |  |  |
| kmod                                                                                                    | 9-00                 | 24+gir0+ef4257b59c+r0                                                                                                    |                  |  |  |
| 0 mync                                                                                                    | 103-40               | 113-0                                                                                                    |                  |  |  |
| 1 packagegroup-core-boot                                                                                                    | 1.0-dl-tektelo4      | 1.0-d17-tektelic0                                                                                                    |                  |  |  |
| 2 strongswan-plugin-u509                                                                                                    | 553-0                | 5.5.3-rQarego4                                                                                                    |                  |  |  |
| 13 strongswan-plugin-stroke                                                                                                    | 353-0                | 5.3.3-r0.arago4                                                                                                    |                  |  |  |
| 4 strongswan-plugin-pem                                                                                                    | 333-0                | 5.5.1-r0.arago4                                                                                                    |                  |  |  |
| 6 strongswan-plugin-rc2                                                                                                    | 553-0                | 533-r0.arago4                                                                                                    |                  |  |  |
| 6 net-snmp-mes                                                                                                    | 5.72-0-textends      | 5.7.3-40-tektels/2                                                                                                    |                  |  |  |
| 7 sphibles                                                                                                    | 1437-4               | 181-0                                                                                                    |                  |  |  |
| s textelo-triewal-setup                                                                                                    | 1.0-12               | 11-0                                                                                                    |                  |  |  |
| 9 ntp-tickadj                                                                                                    | 4.26p5+6.0-tekteix11 | 42.6p5-6.0.4ektels23                                                                                                    |                  |  |  |
| () librationep30                                                                                                    | 5.7.2-iO-tektelic8   | \$73-r0-tektelik2                                                                                                    |                  |  |  |
| 1 korubi-pkt-formatider-ubis                                                                                                    | 1521-020             | 10.7-72                                                                                                    |                  |  |  |
| D inche-oppinge                                                                                                    | 0.38-64              | 9.42.22                                                                                                    |                  |  |  |
| 3 peri                                                                                                    | 5143-4               | 5,24,2-40                                                                                                    |                  |  |  |
| pgrade Servers                                                                                                    |                      |                                                                                                    | -                |  |  |
| Type Name                                                                                                    | Path                 | - Bet                                                                                                    | ud Server Config |  |  |
| 2 sector factors file///db/formare/factors                                                                                                    |                      |                                                                                                    | Add Lintry       |  |  |
| a no go no ngga na na na na na na na na na na na na na                                                                                                    |                      |                                                                                                    | the Second Could |  |  |
| BLX (12)         (peering)         Palog browd         Se         E           B1         580         hotsland         more tell         Image browd         Second         Second </td <td>1</td> <td>LoRa TEKT</td> <td>ELIC</td> | 1                    | LoRa TEKT                                                                                                    | ELIC             |  |  |
| P Auto * Laplate Heat P                                                                                                    |                      | communi 🤤                                                                                                    | cation           |  |  |
|                                                                                                    |                      |                                                                                                    |                  |  |  |

Figure 3-7 Install tektelic-upgrade

4) Start the upgrade by selecting "Yes" on the upgrade prompt displayed.

| BSP upgrade selected |                      |                              |  |  |  |
|----------------------|----------------------|------------------------------|--|--|--|
|                      | The selected package | e will upgrade the whole BSP |  |  |  |
| -                    | Continue?            | Step 4                       |  |  |  |
|                      |                      | Yes <u>N</u> o               |  |  |  |

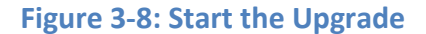

- 5) Full BSP upgrades will take up to 17 minutes to complete and will trigger up to three reboots. During the time the module is rebooting KonaFT will not be able to communicate with the Gateway. Each reboot takes approximately 2 minutes. During each reboot, the module LED will flash Green.
- 6) After approximately 17 minutes, reconnect to the Gateway using KonaFT.
- 7) In the "Board Details" "SW Management" Tab click "BSP Status". The bottom message bar of KonaFT will show "BSP upgrade succeeded"

# 4 Upgrading Individual Released Packages

# 4.1 Description

Between major BSP releases, if individual packages require updating, they may be updated using the KonaFT GUI or on the SSH command line. In this case, a release folder will be provided by Tektelic containing the upgraded packages and a Packages.gz file (this file is required to be in the upgrade folder to identify to the Gateway what files are available for upgrade).

## 4.2 Installation Steps Using KonaFT

The following steps can be used to upgrade a single package release using KonaFT

- 1) Place the received upgrade folder on the upgrade server or locally on the Gateway in folder /lib/firmware
- 2) Open KonaFT
- 3) Go to the Board Details -> SW Management Tab
- 4) Click Read Server Config
- 5) Update the path to the new upgrade folder on the upgrade server or the local file on the Gateway
- 6) Click Write Server Config
- 7) Selected the package to upgrade in the central window
- 8) Click Upgrade Selected

| KonaFT      Preferences                             |                                                               |
|-----------------------------------------------------|---------------------------------------------------------------|
| General Board Details SX1301 Ctore 2 all HM Alarm   | Wireless Modem Log                                            |
| Performance SW Management                           | Step 8                                                        |
| Short List  Read Versions                           | Read Upgradable Read Installable Upgrade All Upgrade Selected |
| Component                                           | Step 7 New Version                                            |
| 1 Konao4-ns-switcher U.o-r2                         |                                                               |
|                                                     |                                                               |
|                                                     |                                                               |
|                                                     |                                                               |
|                                                     |                                                               |
|                                                     |                                                               |
|                                                     |                                                               |
|                                                     |                                                               |
|                                                     |                                                               |
|                                                     |                                                               |
| Upgrade Servers                                     | Step 4                                                        |
| Type Name                                           | Step 5 Read Server Config                                     |
| 1 src/gz tektelic-lab http://10.7.7.122/opk/kona64_ | NS_for_nokia/                                                 |
|                                                     | Remove Selected Step 6                                        |
|                                                     | Write Server Config                                           |
|                                                     |                                                               |
| IP Address 10.7.7.141                               |                                                               |
| Port 161 Connection Initialized                     |                                                               |
| GUI S/W v0.11                                       |                                                               |
|                                                     |                                                               |

# 5 Upgrading Individual Released .ipk Package

### 5.1 **Description**

Between major BSP releases, if an individual .ipk packages requires updating, they may be updated on the SSH command line. In this case, an .ipk will be provided by Tektelic for the package that requires updating.

### 5.2 Installation Steps Using SSH Command Line

The following steps can be used to upgrade a single package release using SSH command line

- 1) Place the received .ipk in the folder /tmp using WinSCP (or equivalent)
- 2) Connect to the Gateway using an SSH terminal (such Teraterm or Putty) as root.
- 3) If prompted for a password, use the 9-character alphanumeric serial number<sup>1</sup> of the Gateway printed on the label affixed to the Gateway.
- 4) Type opkg install /tmp/<filename>.ipk
- 5) Type reboot

<sup>&</sup>lt;sup>1</sup> Serial number format is YYWWM####, where YY is two decimal digits representing the year, WW is two decimal digits representing the week number, M is one alphanumeric character identifying the manufacturer and #### is four digit number.